# Como retirar documentos no Sistema Acadêmico?

### Acessará o sistema acadêmico (ALUNO)

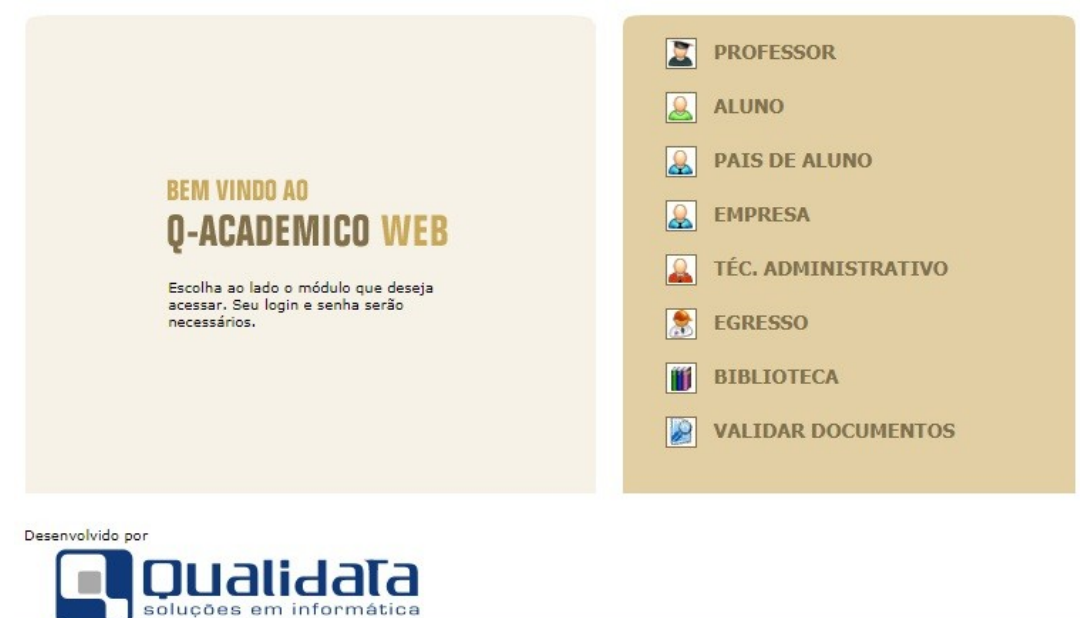

## Colocará o login (matrícula) e a senha

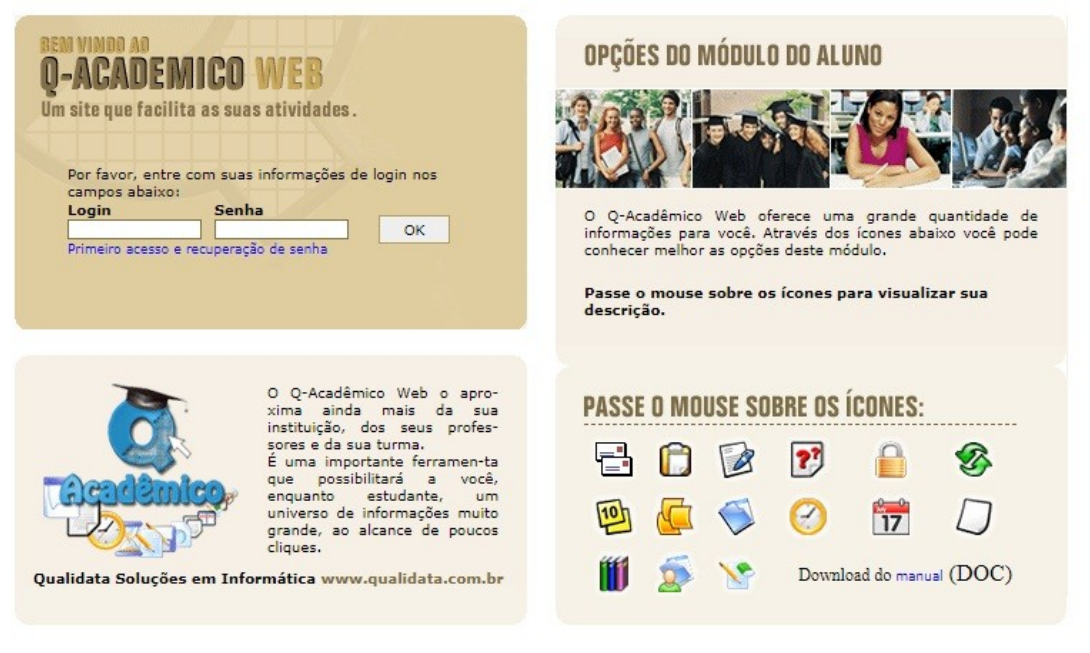

| 05/  | 1 | 0/ | 2 | n | 2 | 1 |
|------|---|----|---|---|---|---|
| 0.57 | + | ω, | - | ۷ | - | + |

Versão 3.294.000

# Ao acessar o sistema, clicará em "Solicitar Documentos"

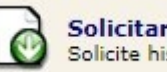

Solicitar Documentos Solicite históricos e declarações.

# Ao clicar, abrirá uma outra página

| Documentos              |                    |
|-------------------------|--------------------|
| Solicitações Realizadas | 🕀 Nova Solicitação |

## Nela, clicará em "Nova Solicitação"

#### Nova Solicitação

Selecione um documento

# Selecionará o documento desejado

#### Nova Solicitação

| Selecione um documento                                                  | -                 |    |
|-------------------------------------------------------------------------|-------------------|----|
| Selecione um documento                                                  |                   |    |
| Atestado Matrícula para alunos devidamente matriculados no ano-semestre | olicitar Document | to |
| Boletim Escolar                                                         |                   | 10 |
| Declaração de Conclusão(concluído)                                      |                   |    |
| Histórico Escolar Parcial                                               |                   |    |
| Horário do Aluno                                                        |                   |    |

Por exemplo, caso deseje uma declaração de matrícula, selecionará a opção "Atestado Matrícula para alunos devidamente matriculados no ano-semestre"

#### Nova Solicitação

| Atestado Matrícula para alunos devidamente matriculados no ano-semestre | 2021/2  | •              |      |
|-------------------------------------------------------------------------|---------|----------------|------|
| Q Rascunho Cancel                                                       | ar 📑 So | olicitar Docum | ento |

# Selecionará o ano/semestre e clicará em "Solicitar Documento"

•

Solicitar Documento

Cancelar

Q Rascunho

# Solicitações Realizadas

23/09/2021 Atestado Matrícula para alunos devidamente matriculados no ano-semestre - 2021/2

➡ Download

Dessa forma, aparecerá na tela Solicitações Realizadas e fará o download do documento.